# COMPASS

#### How to add an attendance note

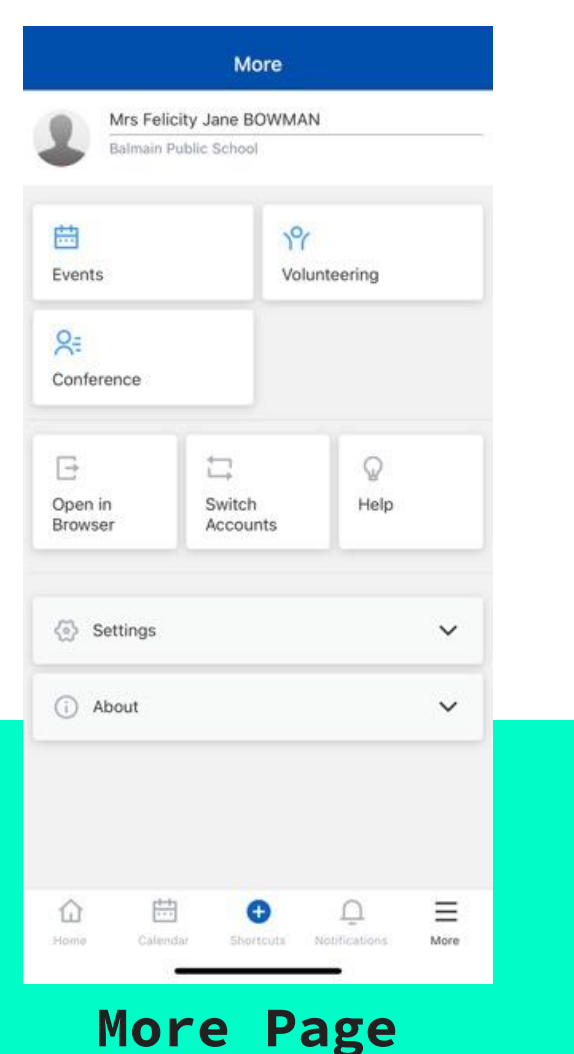

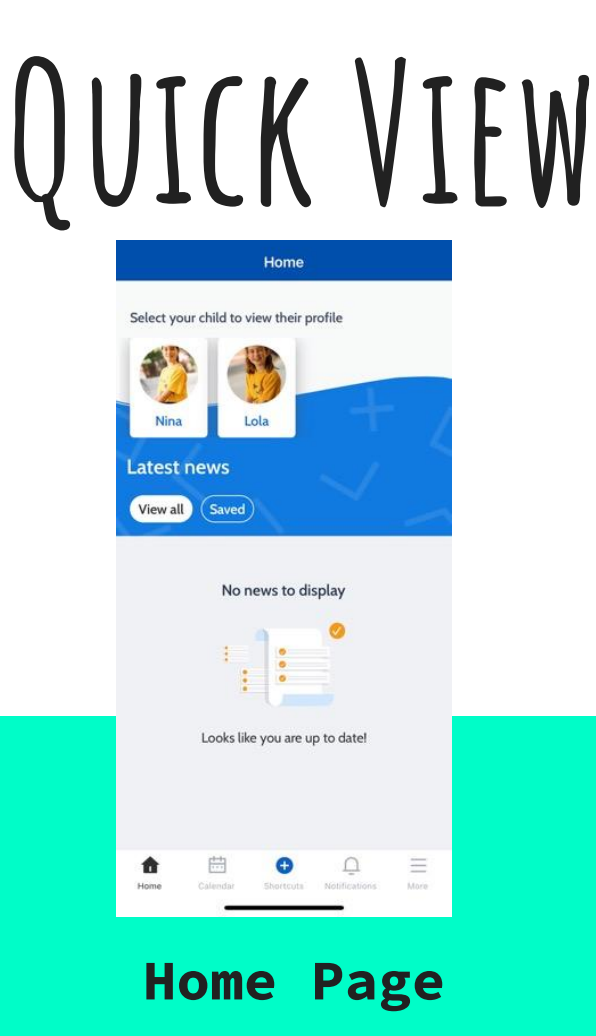

|                      | C                       | Calendar        |               |      |
|----------------------|-------------------------|-----------------|---------------|------|
|                      | View                    | All             | ~             |      |
| ۲                    | Tuesday                 | , May 9t        | h 2023        | •    |
| 09:00 am<br>56ROLL_5 | - 03:00 pr<br>/6C-CHIAN | n<br>G - 01396  | 393           | >    |
| 09:00 am<br>34ROLL_3 | - 03:00 pr<br>/4B-BARCE | n<br>ENIL - O13 | 79975         | >    |
|                      |                         |                 |               |      |
|                      |                         |                 |               |      |
|                      |                         |                 |               |      |
|                      |                         |                 |               |      |
|                      |                         |                 |               |      |
| ŵ                    | Ē                       | 0               | Q             | =    |
| Home                 | Calendar                | Shortcuta       | Notifications | More |
| Cal                  | .en                     | aar             | ' Pa          | age  |

Step 1. This is what your Compass app home page should look like.

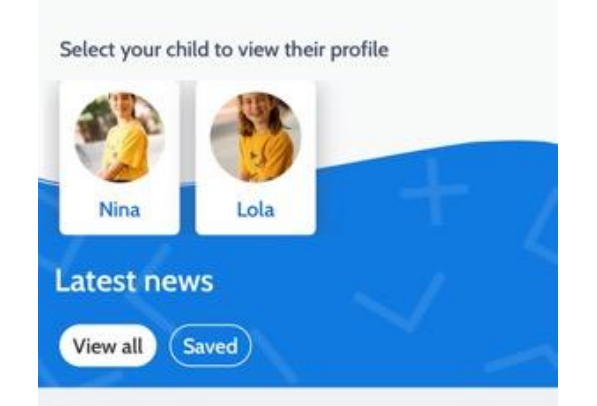

No news to display

Looks like you are up to date!

Home

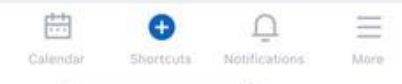

Step 2. To add an attendance note. Please click the blue shortcuts button found at the bottom of the screen.

Select submit attendance note.

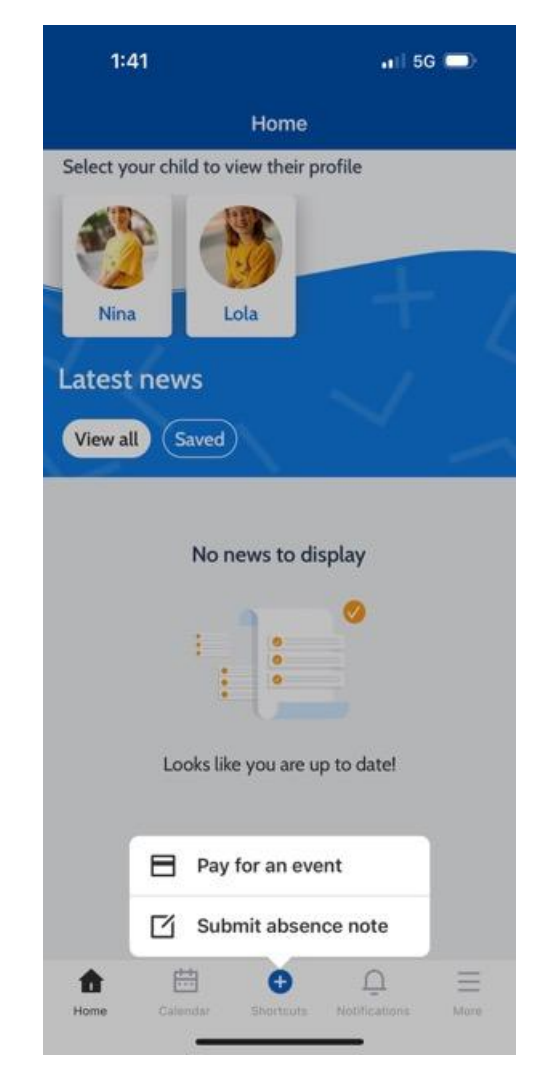

#### Step 3. Select the child you would like to submit an attendance note for.

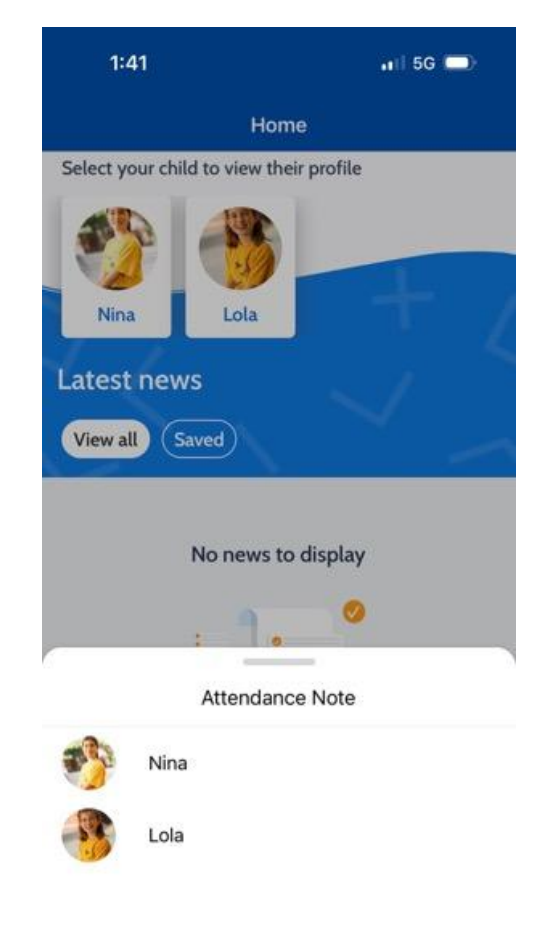

### Step 4. This screen should be displayed.

To enter a reason click none at the top right corner. A drop down menu will appear.

| 1:41                                                            |                                                     | 11  5G 💭 |
|-----------------------------------------------------------------|-----------------------------------------------------|----------|
| Cancel                                                          | Add Attendance No                                   | ote      |
| Reason                                                          |                                                     | None     |
| Details / Co                                                    | omments                                             |          |
|                                                                 |                                                     |          |
|                                                                 |                                                     |          |
|                                                                 |                                                     |          |
|                                                                 |                                                     |          |
| Start Date                                                      |                                                     |          |
| Start Date 09/05/202                                            | 23 - 08:00 AM                                       |          |
| Start Date<br>09/05/202<br>End Date                             | 23 - 08:00 AM                                       |          |
| Start Date<br>09/05/202<br>End Date<br>09/05/202                | 23 - 08:00 AM<br>23 - 05:00 PM                      |          |
| Start Date<br>09/05/202<br>End Date<br>09/05/202<br>Potentially | 23 - 08:00 AM<br>23 - 05:00 PM<br>Affected Sessions |          |

Add Attendance Note

Step 5. This is the drop down menu with department absence codes. Please select the appropriate option.

Please note: Holiday code is for school approved leave only.

| 1:41                    | al 5G 🗩 |
|-------------------------|---------|
| Add Attendance Note     |         |
| Medical - Illness       |         |
| Medical - Appointment   |         |
| Other Explained Absence |         |
| Bereavement             |         |
| Holiday                 |         |
| Transport Issues        |         |
| Self Isolation          |         |

## Step 6. Please fill out the other details and select Add Attendance Note.

| 1.41                                                            |                                                     | 📲 5G 💭 |
|-----------------------------------------------------------------|-----------------------------------------------------|--------|
| Cancel                                                          | Add Attendance No                                   | ote    |
| Reason                                                          |                                                     | None   |
| Details / C                                                     | omments                                             |        |
|                                                                 |                                                     |        |
|                                                                 |                                                     |        |
|                                                                 |                                                     |        |
|                                                                 |                                                     |        |
| Start Date                                                      |                                                     |        |
| Start Date<br>09/05/20:                                         | 23 - 08:00 AM                                       |        |
| Start Date<br>09/05/20:<br>End Date                             | 23 - 08:00 AM                                       |        |
| Start Date<br>09/05/202<br>End Date<br>09/05/202                | 23 - 08:00 AM<br>23 - 05:00 PM                      |        |
| Start Date<br>09/05/202<br>End Date<br>09/05/202<br>Potentially | 23 - 08:00 AM<br>23 - 05:00 PM<br>Affected Sessions |        |

Add Attendance Note